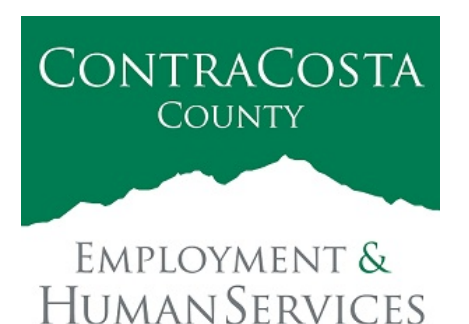

## MEMORANDUM

Kathy Gallagher, Director

40 Douglas Drive, Martinez, CA 94553 • (925) 608-5000 • Fax (925) 313-9748 • www.ehsd.org

To: All Staff (Code 2A)

Date: April 19, 2021

From: Debora Boutté, Personnel Services Officer

Subject: New COVID-19 Supplemental Sick Leave Pay Codes and Balanced Accruals

California COVID-19 Supplemental Sick Leave pay codes are now available for use in Ecotime and Clouds for CSB. County employees are eligible to use this leave benefit in accordance with Senate Bill 95 as outlined in the <u>Use of COVID-19 Supplemental Sick Leave Guidance</u> published today. Continue reading this memo for announcements regarding the following information:

- 1. <u>New SB95 pay codes available in Ecotime;</u>
- 2. <u>Reconciling Ecotime Accrual Balances with Employee Self-Service (PeopleSoft)</u>
- 3. Accruals Worksheet
- 4. Login into Ecotime and Resources

For questions relating to this memo, please contact your assigned Payroll Clerk.

1. SB95 Pay Codes Available in Ecotime

In order to record the use of this leave in Ecotime, please make sure to select the appropriate pay code in accordance with the definitions stated in the memo titled <u>Use of COVID-19 Supplemental</u> <u>Sick Leave Guidance for EHSD Employees.</u>

Ecotime will remain open through Tuesday, April 20 at 5:00 PM to make any adjustments for use of COVID-19 Supplemental Sick Leave between April 1, 2021 to April 15, 2021. Please note this does not refer to the historical hours between January 1<sup>st</sup> and March 31<sup>st</sup>. Refer to the Use of COVID-19 Supplemental Sick Leave Guidance memo for those instructions. 1A. Please be sure to select the correct option when posting leave time. The example below shows use of pay codes SB95-C for a Vaccine Appointment and SB95-D for Vaccine Symptoms.

|                                                   |              |              |              |              |              |              |              |               | - 5          | Rosi Par     | / Period  | Detab        | 5            |              |              |               |              |              |           |              |              |              |              |               |                           |
|---------------------------------------------------|--------------|--------------|--------------|--------------|--------------|--------------|--------------|---------------|--------------|--------------|-----------|--------------|--------------|--------------|--------------|---------------|--------------|--------------|-----------|--------------|--------------|--------------|--------------|---------------|---------------------------|
|                                                   |              |              |              |              |              |              |              | أحسب          | Times        | heet Su      | nmary     |              |              |              |              |               |              |              |           |              |              |              |              |               | Hide                      |
| Hours                                             | Mon<br>03/29 | Tue<br>03/30 | Wed<br>03/31 | Thu<br>04/01 | Fri<br>04/02 | Sat<br>04/03 | Sun<br>04/04 | Week<br>Total | Mon<br>04/05 | Tue<br>04/05 | Wed 04/07 | Thu<br>04/08 | Fri<br>04/09 | Sat<br>04/10 | Sun<br>04/11 | Week<br>Total | Mon<br>04/12 | Tue<br>04/13 | Wed 04/14 | Thu<br>04/15 | Fri<br>04/16 | Sat<br>04/17 | Sun<br>04/18 | Week<br>Total | Total                     |
| Worked                                            |              |              |              | 9.00         | 9.50         | 0.0          |              | 18.50         | 8.00         | 8.00         | 8.00      |              |              |              | - 2          | 24.00         | 9.00         | 8.00         | 10.00     | 9.50         | 2            |              |              | 36.50         | 79.00                     |
| Exceptions                                        |              |              |              |              |              |              |              | 0.00          |              |              |           | 8.00         | \$.00        |              |              | 16.00         |              |              |           |              |              |              |              | 0.00          | 16.00                     |
| Totals:                                           | 0.00         | 0.00         | 0.00         | 9.00         | 9.50         | 0.00         | 0.00         | 18.50         | 8.00         | 8.00         | 8.00      | 8.00         | 8.00         | 0.00         | 0.00         | 40.00         | 9.00         | 8.00         | 10.00     | 9.50         | 0.00         | 0.00         | 0.00         | 36.50         | 95.00                     |
|                                                   |              |              |              | _            |              | ين خي        |              |               |              | Comp.        | Time El   | ection       | —            |              |              | _             | <u> </u>     | <u>.</u>     | _         | _            |              |              |              |               |                           |
| Flex Comp                                         | 0%           | -0%          | -0%          | 0%           | 0%           | 0%           | 0%           |               | 0%           | 0%           | 0%        | 0%           | 0%           | 0%           | 0%           |               | 0%           | 0%           | 0%        | 0%           | 0%           | .0%          | 0%           |               |                           |
|                                                   |              |              |              |              |              |              |              |               | Pair         | d Summ       | uny       |              |              |              |              |               |              |              |           |              |              |              |              |               | Paid Total<br>04/01-04/15 |
| SB95-C C19 Vaccine Appointment                    |              |              |              |              |              |              |              |               |              |              |           | 2.00         |              |              |              | 2.00          |              |              |           |              |              |              |              | 0.00          | 2.00                      |
| SB95-D C19 Vaccine Symptoms                       |              |              |              |              |              |              |              |               |              |              |           | 6.00         | 8.00         |              |              | 14.00         |              |              |           |              |              |              |              | 0.00          | 14.00                     |
| Regular                                           |              |              |              | 9.00         | 9.50         | 1.1          |              | 18.50         | 8.00         | 8.00         | \$.00     |              |              |              | İ.           | 24.00         | 9.00         | 8.00         | 10.00     | 9.50         |              |              |              | 36.50         | 79.00                     |
|                                                   |              |              |              |              |              |              |              |               |              |              |           |              |              | Dect         | -            |               |              |              |           |              |              |              |              |               |                           |
| Day Code                                          | 1            | -            |              |              | 122          |              |              |               | and the      |              |           |              | 022          | Pen          |              |               | 1000         |              |           |              |              |              | TT           |               | 1                         |
| GL Type                                           |              | Messag       | 10 04        | hu<br>/01    | Fri<br>04/02 | Sat<br>04/03 | 04           | un<br>/04     | Mon<br>04/05 | Tue<br>04/06 | 04        | nd<br>07     | Thu<br>04/08 | Fri<br>04/09 | 04           | at<br>10      | Sun<br>04/11 | Mon<br>04/12 | 04        | 13           | Wed 04/14    | Thu<br>04/15 |              | Total         | Delete                    |
| egular<br>Select GL Type >                        | ×<br>v       |              | 5            | 00.8         | 9.50         |              |              |               | 8.00         | 8.00         | 8         | .00          |              |              |              |               |              | 9.0          | 0         | 5.00         | 10.00        | 9.5          | 0            | 79.00         |                           |
| B95-C C19 Vaccine Appointment<br>Select GL Type > | ~ ~          |              |              |              |              | C            |              |               | R            |              |           |              | 2.00         | <u>_</u>     | ][           |               |              | ļ.           |           |              | 1            |              |              | 2.00          |                           |
| 895-D C19 Vaccine Symptoms<br>Select GL Type >    | ~            |              |              |              |              |              |              |               |              |              |           |              | 6.00         | 8.0          |              |               |              |              |           |              |              |              | ] [          | 14.00         |                           |
| Select Pay Code><br>Select GL Type >              | ×<br>×       |              | F            |              |              |              | 1            |               |              |              |           |              |              |              | 1            |               |              | -            |           |              | ]            | 1            | 1            | 0.00          |                           |
| Select Pay Code><br>Select GL Type >              | ~            |              |              |              |              |              |              |               |              |              |           |              |              |              |              |               |              | _            |           |              | 1            |              |              | 0.00          |                           |
| Select Pay Code><br>Select GL Type >              | ~            |              |              |              |              |              |              |               |              |              |           |              |              |              |              |               |              |              |           |              |              |              |              | 0.00          |                           |
| Totals:                                           |              |              | 1            | 000          | 9.50         | 0.0          | 0            | 0.00          | 8.00         | 8.00         | 8         | 00           | 8.00         | 8.0          |              | 0.00          | 0.00         | 9.0          | 0         | 00           | 10.00        | 9.5          | 0            | 95.00         |                           |
|                                                   |              |              |              |              |              |              | 1            |               | 10110        | 800          |           | 2000         | -            |              |              |               |              |              |           |              |              |              |              |               | Contractory of the        |

1B. Submit a copy of the appropriate documentation type as listed below to the Payroll Mailbox at <a href="mailto:payrollhelp@ehsd.cccounty.us">payrollhelp@ehsd.cccounty.us</a>. Enter a note in Ecotime stating that the documentation was submitted to Payroll and the date that it was submitted.

| SB95 Pay Code | Description               | Type of Documentation to Submit |
|---------------|---------------------------|---------------------------------|
| SB95-A        | Subj to Quarantine Order  | Doctor's Note                   |
| SB95-B        | Advised to Slf Quarantine | Doctor's Note                   |
| SB95-C        | C19 Vaccine Appointment   | Vaccine Card                    |
| SB95-D        | C19 Vaccine Symptoms      | Vaccine Card                    |
| SB95-E        | COVID 19 Symptoms         | Doctor's Note                   |
| SB95-F        | COVID 19 Family Care      | Doctor's Note                   |
| SB95-G        | School-ChildCare Outbreak | Documentation from School       |

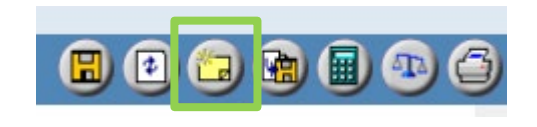

| Notes for 04/16/2021 - 04/30/2021 \$1 |                            |  |  |  |  |  |  |  |
|---------------------------------------|----------------------------|--|--|--|--|--|--|--|
| Doctor's note<br>4/19/2021.           | for SB95-A sent to Payroll |  |  |  |  |  |  |  |
|                                       | ~                          |  |  |  |  |  |  |  |
|                                       | Submit Note Close Window   |  |  |  |  |  |  |  |

#### 2. Reconciling Ecotime Accrual Balances with Employee Self-Service (PeopleSoft)

As of April 19, Ecotime balances now match with those in Employee Self-Service (PeopleSoft) or "ESS". To view your balances in Ecotime, select **Employee Tasks** from the **Main Menu**. Then click **Balances** from the **sub-menu**.

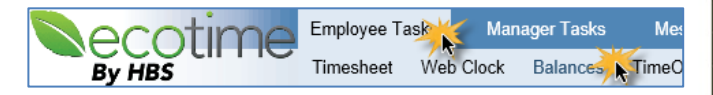

Click each hyperlink in the Category column to view a detailed accounting of your leave balances as shown on the right. You will see a negative amount displayed in the Hours column, then current amount. See highlighted example for Personal Holiday. Keep in mind the balances now reflect real time in the system. **Please review your paycheck to confirm if your Ecotime balances are correct using the accrual worksheet referenced below.** 

| Accrued Balances (Calculated to 4/30/2021)                    |                                                                                                    |                                                                                                    |                                                                                                    |                                                                                                    |                                                                                                    |  |  |  |  |
|---------------------------------------------------------------|----------------------------------------------------------------------------------------------------|----------------------------------------------------------------------------------------------------|----------------------------------------------------------------------------------------------------|----------------------------------------------------------------------------------------------------|----------------------------------------------------------------------------------------------------|--|--|--|--|
|                                                               | Starting<br>Balance (+)                                                                                                    | YTD<br>Earned (+)                                                                                                    | YTD<br>Taken (-)                                                                                                    | Current<br>Balance                                                                                                    | Approved<br>Leave Balance                                                                                                    |  |  |  |  |
| Leave                                                         | -12.50                                                                                                    | 50.00                                                                                                    | 0.00                                                                                                    | 37.50                                                                                                    | 0.00                                                                                                    |  |  |  |  |
|                                                               | 0.00                                                                                                    | 0.00                                                                                                    | 0.00                                                                                                    | 0.00                                                                                                    | 0.00                                                                                                    |  |  |  |  |
|                                                               | 0.00                                                                                                    | 0.00                                                                                                    | 0.00                                                                                                    | 0.00                                                                                                    | 0.00                                                                                                    |  |  |  |  |
|                                                               | 0.00                                                                                                    | 0.00                                                                                                    | 0.00                                                                                                    | 0.00                                                                                                    | 0.00                                                                                                    |  |  |  |  |
| ay                                                            | 36.00                                                                                                    | 0.00                                                                                                    | 0.00                                                                                                    | 36.00                                                                                                    | 0.00                                                                                                    |  |  |  |  |
| Desc<br>Starti<br>Starti<br>Starti<br>Carry                   | ription<br>ng Balance<br>ng Balance<br>ng Balance<br>' Over                                                                                                    |                                                                                                    | Hours<br>36.00<br>-72.00<br>40.00<br>32.00                                                                                                    | Totals So<br>36.00 En<br>36.00 En<br>72.00 En<br>32.00 En                                                                                                    | urce<br>titlement<br>titlement<br>titlement<br>titlement                                                                                                    |  |  |  |  |
|                                                               | 240.00                                                                                                    | 0.00                                                                                                    | 0.00                                                                                                    | 240.00                                                                                                    | 0.00                                                                                                    |  |  |  |  |
|                                                               | 173.51                                                                                                    | 0.00                                                                                                    | 0.00                                                                                                    | 173.51                                                                                                    | 0.00                                                                                                    |  |  |  |  |
| k Leave 2                                                     | 80.00                                                                                                    | 0.00                                                                                                    | 16.00                                                                                                    | 64.00                                                                                                    | 0.00                                                                                                    |  |  |  |  |
| Description<br>SB95-D C<br>SB95-C C<br>SB95-D C<br>Starting B | on<br>19 Vaccine Sy<br>19 Vaccine Ap<br>19 Vaccine Sy<br>alance                                                                                                    | mptoms<br>opointment<br>mptoms                                                                                                    | Hou<br>-8.<br>-2.<br>-6.<br>80.                                                                                                    | Total     00   64.0     00   72.0     00   72.0     00   80.0                                                                                                    | s Source<br>D Taken<br>D Taken<br>D Taken<br>D Entitlement                                                                                                    |  |  |  |  |
|                                                               | Ac<br>Leave<br>av<br>Desc<br>Starti<br>Starti | Accrued Balance   Starting<br>Balance (+)   Leave -12.50   0.00 0.00   0.00 0.00   0.00 0.00   ay 36.00   Description Starting Balance   Starting Balance Starting Balance   Starting Balance Carry Over   240.00 173.51   k Leave 2 80.00   Description SB95-D C19 Vaccine Sy<br>SB95-D C19 Vaccine Sy<br>SB95-D C19 Vaccine Sy<br>Starting Balance | Accrued Balances (Calculate<br>Balance (+)   Starting<br>Balance (+) YTD<br>Earned (+)   Leave -12.50 50.00   0.00 0.00 0.00   0.00 0.00 0.00   0.00 0.00 0.00   0.00 0.00 0.00   0.00 0.00 0.00   ay 36.00 0.00   Description<br>Starting Balance 0.00   Starting Balance 0.00   Carry Over 0.00   173.51 0.00   kLeave 2 80.00 0.00   Description<br>SB95-D C19 Vaccine Symptoms<br>SB95-C C19 Vaccine Appointment<br>SB95-D C19 Vaccine Symptoms<br>Starting Balance | Accrued Balances (Calculated to 4/30/2<br>Balance (+)   YTD<br>Earned (+)   YTD<br>Taken (-)     Leave   -12.50   50.00   0.00     0.00   0.00   0.00   0.00     0.00   0.00   0.00   0.00     0.00   0.00   0.00   0.00     0.00   0.00   0.00   0.00     0.00   0.00   0.00   0.00     0.00   0.00   0.00   0.00     ay   36.00   0.00   0.00     Starting Balance   -72.00   Starting Balance   -72.00     Starting Balance   -72.00   Starting Balance   -72.00     Starting Balance   32.00   0.00   0.00     240.00   0.00   0.00   0.00     \$173.51   0.00   0.00   16.00     Description   Hours   -8.   SB95-D C19 Vaccine Symptoms   -8.     SB95-D C19 Vaccine Symptoms   -6.   Starting Balance   80. | Accrued Balances (Calculated to 4/30/2021)     Starting<br>Balance (+)   YTD<br>Earned (+)   YTD<br>Taken (-)   Current<br>Balance     0.00   50.00   0.00   37.50     0.00   0.00   50.00   0.00   37.50     0.00   0.00   0.00   0.00   0.00     0.00   0.00   0.00   0.00   0.00     0.00   0.00   0.00   0.00   0.00     0.00   0.00   0.00   0.00   0.00     0.00   0.00   0.00   0.00   0.00     ay   36.00   0.00   0.00   36.00   Earned (+)     Description   Hours   Totals   So     Starting Balance   -72.00   36.00   Earned (+)     Starting Balance   -72.00   32.00   240.00     Carry Over   32.00   0.00   173.51     k Leave 2   80.00   0.00   16.00   64.00     Description   Hours   Totals   S895-D C19 Vaccine Symptoms |  |  |  |  |

Ecotime

County paychecks are posted during a specific

time period. You will need to calculate from the Pay End Date (3/31/2021) of the April 9 paycheck for an accurate accounting of your accruals. Remember to subtract any time you were off work that are reflected in Ecotime since the 3/31/2021 end date to ensure your calculations are correct. See the above example under "Emergency Sick Leave 2" for the 4/8 and 4/9 hours.

#### 3. Accruals Worksheet

An Accruals Worksheet can be found <u>here</u> to help you calculate your balances. From the bottom of your paycheck, enter the numbers listed under "Bal at end PP" in the Accruals Worksheet column titled "Accrual balance as of 4/1/2021". Enter any accruals you used between 4/1/2021 and 4/15/2021 in the next column. The Current Accruals Balance column will then populate. If the accruals in the "Current Accruals Balance" column do not match the balances in Ecotime, please complete the attached form and submit to the Payroll Mailbox at payrollhelp@ehsd.cccounty.us to make the corrections.

|              | r           | ,      | r      |       |      |            |      |               |
|--------------|-------------|--------|--------|-------|------|------------|------|---------------|
| Accrual Desc | Begin of PP | Earned | Bought | Taken | Sold | Adjustment | Lost | Bal at end PP |
| Sick         | 165.51      | 8.00   | 0.00   | 0.00  | 0.00 | 0.00       | 0.00 | 173.51        |
| Vacation     | 240.00      | 10.00  | 0.00   | 6.00  | 0.00 | 0.00       | 4.00 | 240.00        |
| Personal     | 40.00       | 4.00   | 0.00   | 8.00  | 0.00 | 0.00       | 0.00 | 36.00         |
| Adm Lve      | 50.00       | 0.00   | 0.00   | 0.00  | 0.00 | -12.50     | 0.00 | 37.50         |
| Emg SickLv   | 0.00        | 80.00  | 0.00   | 0.00  | 0.00 | 0.00       | 0.00 | 80.00         |
| Total        | 495.51      | 102.00 | 0.00   | 14.00 | 0.00 | -12.50     | 4.00 | 567.01        |

Paycheck (From Employee Self-Service/PeopleSoft)

| Bal at end PP<br>173.51 | Accrual<br>Type | Accrual balance<br>as of 4/1/2021 | Accruals used<br>4/1 to 4/15/2021 | Current Accruals<br>Balance |
|-------------------------|-----------------|-----------------------------------|-----------------------------------|-----------------------------|
| 36.00                   | Sick            | 173.51                            | 2                                 | 171.51                      |
| 37.50                   | Vacation        | 240                               | 8                                 | 232                         |
| 80.00                   | Personal        | 36                                | 1                                 | 35                          |
| 5(7.0)                  | Adm Lv          | 37.5                              | 4                                 | 33.5                        |
| 507.01                  | Emg SickLv      | 80                                | 0                                 | 80                          |

#### For future reconciliation of accrual balances, please follow this process as outlined above.

### 4. Login to Ecotime and Resources

From County connected Internet:

Use this link: <u>https://ehsd.ecotimebyhbs.com/</u> Click Ecotime Cloud Production to enter Ecotime without using a username and password.

Contra Costa County Emp & Human Svc Dept SSO Portal Page

EcoTime Cloud Production

From Non-County connected Internet:

Use this link: <u>https://ehsd.ecotimebyhbs.com/Ecotime/</u>. Enter your 5-digit Employee ID in the Logon ID box. "123" is the default password. You should be prompted to enter a new password. If you forgot your Employee ID, enter your last name in the "Help I Forgot My Login ID" box.

To reset your password, contact the Ecotime Administrators at <u>ecotimehelp@ehsd.cccounty.us</u>. Include the name of your supervisor and employee ID in the email.

For additional information on use of Ecotime, tools and training materials, please go to the <u>Ecotime</u> <u>Resources</u> page.

Questions?

Please reach out to your assigned Payroll Clerk for questions regarding this memorandum.

# Employment and Human Services Department Ecotime Accrual Balance Request

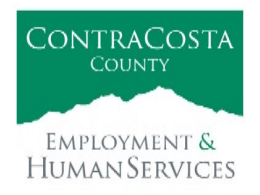

**Instructions:** Complete each section below. Submit completed request form, and appropriate documentation to the Payroll Mailbox at <a href="mailto:payrollhelp@ehsd.cccounty.us">payrollhelp@ehsd.cccounty.us</a>.

# Section A. Employee Information

Employee Name: Employee Number:

Date Submitted:

| Section B. Accrual Balance Adjustments                                                                       |                                                            |     |                 |         |                     |  |  |  |  |  |
|----------------------------------------------------------------------------------------------------|------------------------------------------------------------|-----|-----------------|---------|---------------------|--|--|--|--|--|
| Pay codes that may be adjusted include:                                                                      |                                                            |     |                 |         |                     |  |  |  |  |  |
| Sick Vacation Personal Administrative Leave Emergency Sick Leave<br>(New SB95 COVID-19 Supplemental Sick Lea |                                                            |     |                 |         |                     |  |  |  |  |  |
| Indicat                                                                                                    | Indicate the pay code, date and hours for each adjustment. |     |                 |         |                     |  |  |  |  |  |
|                                                                                                    | Pay Co                                                     | ode | Correct Accrual | Balance | Date of Calculation |  |  |  |  |  |
|                                                                                                    |                                                            |     |                 |         |                     |  |  |  |  |  |
|                                                                                                    |                                                            |     |                 |         |                     |  |  |  |  |  |
|                                                                                                    |                                                            |     |                 |         |                     |  |  |  |  |  |
|                                                                                                    |                                                            |     |                 |         |                     |  |  |  |  |  |
|                                                                                                    |                                                            |     |                 |         |                     |  |  |  |  |  |
| 1                                                                                                    |                                                            |     |                 |         |                     |  |  |  |  |  |

| Payroll Use Only |                 |                   |  |                |  |  |  |  |  |  |
|------------------|-----------------|-------------------|--|----------------|--|--|--|--|--|--|
| Initials:        | Date Completed: | □ Ecotime Updated |  | Kronos Updated |  |  |  |  |  |  |
|                  |                 |                   |  |                |  |  |  |  |  |  |